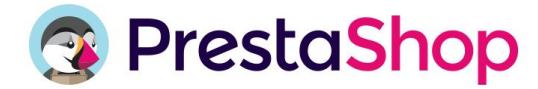

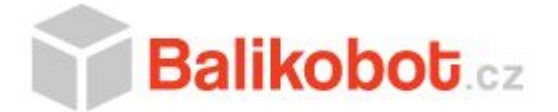

# Modul na propojení PrestaShopu se systémem Balíkobot

Modul zakoupíte na adrese <u>https://prestashopisti.cz/moduly/32-modul-pro-napojeni-na-balikobot</u>. Pro jeho správné fungování je nutné se zaregistrovat do služby <u>https://www.balikobot.cz</u>, nastavit si své dopravce a získat potřebné API údaje - API uživatel a API klíč.

### Výhody služby Balíkobot

- Denní úspora mnoha hodin práce
- Nemusí se připojovat do systém přepravních služeb
- Tisk adresních štítků na 1 klik přímo z Vašeho systému
- Sledování zásilek (Track&Trace) ve Vašem systému
- Vše probíhá v reálném čase
- Zachováváme Vaše ceny dopravy
- Nulová chybovost expedice
- Jediný způsob API napojení České pošty

#### Podporovaní dopravci

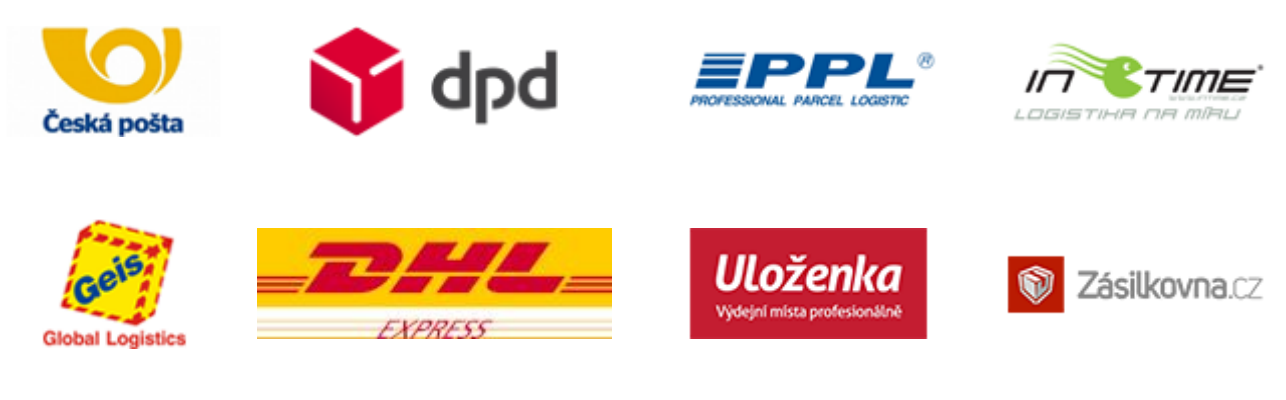

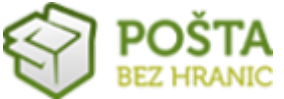

#### Instalace modulu

 V administraci vašeho PrestaShopu přejděte na záložku "Moduly a služby", kde v pravém horním roku klikněte na tlačítko "Přidat nový modul" a vložte soubor s modulem, který jste zakoupili. Poté u nově nainstalovaného modulu klikněte na "Konfigurace".

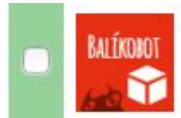

Přeprava a logistika Balíkobot v1.1.110 - pomocí MONSTER MEDIA, s.r.o. Napojení e-shopu na Balíkobot.

PŘIŘAZENÍ DOPRAVCŮ

🖋 Konfigurace 📼

- Vyplňte API klíče získané po přihlášení na <u>https://client.balikobot.cz</u> v sekci "Profil expedičního místa" do příslušných kolonek a uložte nastavení. Modul se nyní spojí se službou Balíkobot a stáhne si vaše dostupné dopravce.
- Přiřaďte si jednotlivé dopravce z PrestaShopu k dopravcům v Balíkobotu. V případě, že využíváte dopravce s odběrnými místy, je nutné jej řešit modulem kompatibilním s Balíkobotem. Všechny moduly na <u>https://prestashopisti.cz</u> jsou kompatibilní a testované spolu s tímto modulem.

| * Prestashop 1.6                   | Nepřiřazeno                    | • |
|------------------------------------|--------------------------------|---|
| * Česká pošta                      | Česká pošta - DR - Balík Do ru | • |
| * DPD                              | DPD - DPD Classic              | • |
| * PPL                              | PPL - PPL Parcel CZ Private    | - |
| * Uloženka                         | Uloženka - Uloženka            | - |
| * Geis Point                       | Geis - Geis Point              | • |
| * Česká pošta - Balik Do ruky      | Česká pošta - DR - Balík Do ru | - |
| * Česká pošta - Balik Na poštu     | Česká pošta - NP - Balík Na pc | - |
| * Česká pošta - Balik Do balíkovny | Česká pošta - NB - Balík Do ba | - |

# Tisk štítků

V přehledu objednávek stejně jako na detailu objednávky přibyla možnost "**Přidání balíku**" a "**Přidání balíku s upřesněním**".

| DORUČENÍ 1             | "O VRÁCENÍ        | ZBOŽÍ                        |               |                         |           |
|------------------------|-------------------|------------------------------|---------------|-------------------------|-----------|
| Balíkobot              |                   |                              |               |                         |           |
| 🔒 Přidání balíku       | 🖨 Přidání k       | oalíku <mark>s up</mark> řes | něním         |                         |           |
| Datum                  | Dopravce          | Hmotnost                     | Cena přepravy | Sledovací číslo zásilky |           |
| 2018-01-25<br>11:53:22 | Prestashop<br>1.6 | 0.000 kg                     | 0,00 Kč       |                         | Jeditovat |

Po kliknutí na "**Přidání balíku**" si můžete zvolit pozici štítku při tisku a vytisknout štítek k dané objednávce. "**Přidání balíku s upřesněním**" vám umožňuje upřesnit váhu a cenu balíku nebo poslání dobírky bez DPH.

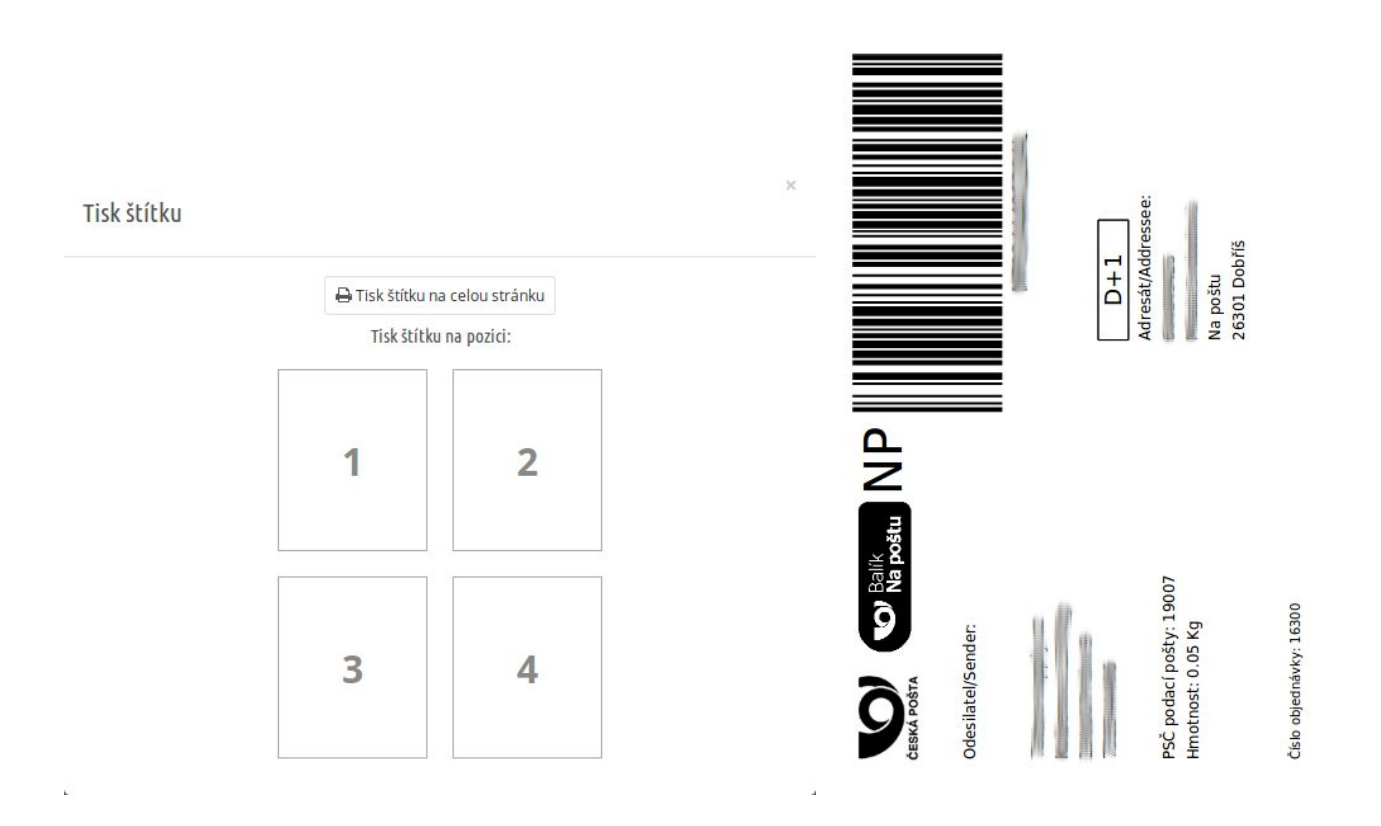

# Hromadný tisk štítků

V případě většího množství objednávek je možné ušetřit čas a štítky vygenerovat i hromadně pro více objednávek. Stačí tyto objednávky v jejich přehledu zaškrtnout a v pravém horním rohu pak kliknout na "**Tisk štítků**". V takovém případě se štítky vytisknou po čtyřech na stránku a není potřeba jejich pozice vybírat.

| 16204 |                                               |                                                                   |                                                      | × |
|-------|-----------------------------------------------|-------------------------------------------------------------------|------------------------------------------------------|---|
| 16203 | Hromadný tisk štítků                          |                                                                   |                                                      |   |
| 16202 | Byly úspěšn<br>PDF soubory se štítky pro jedi | ě vygenerovány štítky pro vybra<br>notlivé dopravce jsou dostupné | né objednávky.<br>přes odkazy v následující tabulce: |   |
| 16201 | Přepravce                                     | Počet obj.                                                        | PDF se štítky                                        |   |
| 16200 | PPL                                           | 3                                                                 |                                                      |   |
| 16200 | Česká pošta                                   | 4                                                                 |                                                      |   |
| 16199 | Geis                                          | 2                                                                 |                                                      |   |
| 16198 |                                               |                                                                   |                                                      |   |

Celý proces tak můžete vyřídit během několika sekund přímo z administrace vašeho e-shopu a není potřeba se přihlašovat do online rozhraní jednotlivých dopravců a řešit objednávky a štítky tam. Po přiřazení štítku se objednávce přiřadí sledovací číslo, pomocí kterého mohou mít vaši zákazníci lepší přehled o stavu doručení.

### Mazání štítků

Pokud je k objednávce vygenerovaný štítek, nabídky pro přidání balíku se změní na "**Tisk štítku**" a "**Smazání štítku**". Je tedy možné štítek jak dodatečně vytisknout, tak smazat. Po smazání štítku dojde automaticky promazání sledovacího čísla.

| 🖶 DORUČENÍ 🚺           | <b>D</b> VRÁCENÍ | ZBOŻÍ    |               |                         |           |
|------------------------|------------------|----------|---------------|-------------------------|-----------|
| Balíkobot              |                  |          |               |                         |           |
| 🔒 Tisk štítku          | 🛍 Smazání štít   | ku       |               |                         |           |
| Datum                  | Dopravce         | Hmotnost | Cena přepravy | Sledovací číslo zásilky |           |
| 2018-07-23<br>18:36:54 | PPL              | 0.000 kg | 100,00 Kč     | 40512166760             | Jeditovat |

# Předání dat přepravcům

Pokud máte potištěné všechny balíky k dnešní expedici, klikněte na přehledu objednávek na "**Odeslat data**" v pravém horním rohu.

| )bj€   | ednávky                                        |           |             |                          |              |            | Pi                                                       | idat novou objednávku       | Tisk štítků | Odeslat o | lata D                        | oporučené mo         | •<br>oduly a služby | y Nápov |
|--------|------------------------------------------------|-----------|-------------|--------------------------|--------------|------------|----------------------------------------------------------|-----------------------------|-------------|-----------|-------------------------------|----------------------|---------------------|---------|
| IF     | Úspěšnost prodeje<br>30 DNÍ<br><mark>0%</mark> | 2         | Ħ           | Opuštěné ko<br>DNES<br>O | šíky         | I          | <ul> <li>Průměn</li> <li>30 DNÍ</li> <li>0,00</li> </ul> | má hodnota objednávky<br>KČ | /           | 4         | Čistý zis<br>30 DNÍ<br>0,00 } | sk za návštěvu<br>KČ |                     | 2       |
| BJEDNÁ | VKY 53                                         |           |             |                          |              |            |                                                          |                             |             |           |                               |                      | 0 🖬 :               | C >_    |
|        | Číslo [ID] 🔻 🔺                                 | Kód 🔻 🔺   | Nový klient | Dodání 🔻 🔺               | Zákazník 🔻 🔺 | Celkem 🔽 🔺 | Platba 🔻 🔺                                               | Stav 🔻 🔺                    |             | Da        | atum 🔻 4                      | PDF                  |                     |         |
|        |                                                |           | · · ·       |                          |              |            |                                                          | -                           | •           | Od        | 6                             | -                    | Q Vyhle             | edávání |
|        |                                                |           |             |                          |              |            |                                                          |                             |             | Do        | 6                             | 1                    |                     |         |
|        | 53                                             | EGNKSVLRV | Ne          | Czech<br>Republic        | V. Hlavsa    | (700,00 Kč | Bank wire                                                | Platba byla přijata         |             | 20        | 18-07-2<br>18:36:5            | 3<br>4 <b>b</b>      | 🔍 Zobra             | zit 💌   |

Poté se zobrazí přehled všech dopravců, pro které máte neodeslané zásilky s vygenerovanými štítky. Je možné je odeslat jednotlivě i všechny naráz.

| Odeslat data                |                                |                                            |
|-----------------------------|--------------------------------|--------------------------------------------|
|                             | Celkem objednávek ve stavu     | Ke svozu: 1                                |
|                             | 🚛 Odeslat data u všech o       | dopravců                                   |
| V případě, že chcete vybrat | pouze konkrétního přepravce, k | klikněte na jeden z níže uvedených odkazů. |
| Přepravce                   | Počet obj.                     | Odeslat data                               |

💭 Odeslat data

B

Po odeslání dat si můžete stáhnout všechny štítky v dané dávce nebo předávací protokol.

1

Data odeslána

PPL

PPL

Byla odeslána data do systému přepravní služby. Níže naleznete odkazy pro jednotlivé soubory související se svozem. **Přepravní společnost Předávací arch Štítky** 

B

Veškeré předávací protokoly najdete v případě potřeby i v konfiguraci modulu. Není tedy problém se ke štítkům nebo protokolům vrátit v případě, že je zapomenete stáhnout.

#### Sledování zásilek

Po odeslání dat dopravcům již není možné štítky mazat, ale je možné sledovat aktuální stav každé zásilky. Jak v nabídce u přehledu objednávek, tak na kartě s dopravou v detailu objednávky.

| 🔒 Tisk štítku | 💭 Sledovat balík |          |          |               |                         |             |
|---------------|------------------|----------|----------|---------------|-------------------------|-------------|
| Datum         |                  | Dopravce | Hmotnost | Cena přepravy | Sledovací číslo zásilky |             |
| 2018-07-23 18 | :36:54           | PPL      | 0.000 kg | 100,00 Kč     | 40512166760             | Je Editovat |

Po kliknutí na "**Sledovat balík**" se zobrazí následující přehled, kde uvidíte průběh doručení daného balíku.

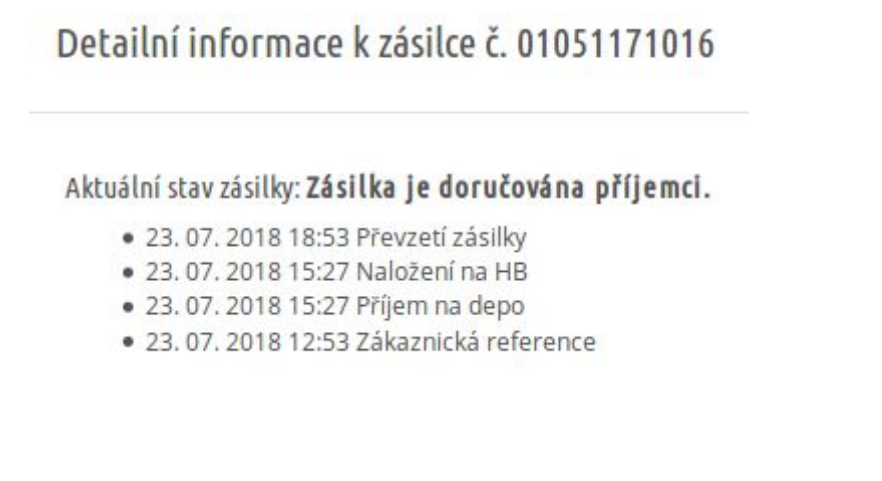

#### Kontakty

#### **Balíkobot**

Jan Bezchleba +420 777 976 024 info@balikobot.cz

#### **Monster Media**

David Mašek +420 727 910 877 david.masek@monstermedia.cz